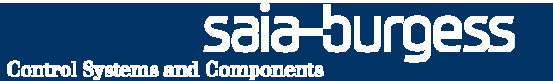

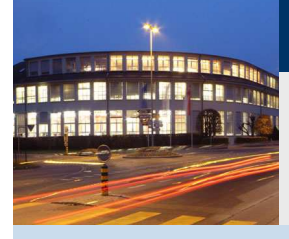

### **DDC Suite - ViSi.Plus template**

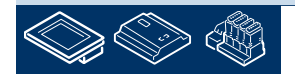

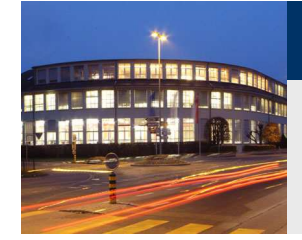

### DDC Suite 2.0 / ViSi.Plus Template Syntax and remarks of actions during workshop

Please follow the teachers advice. Please

- use the same symbol names
- use the same group names
- place the FBoxes approx. at the same position
- do not work faster or different even if you are a "frequent ViSi.Plus user"

This workshop will show you some basic mechanism, structured workflow and well structured symbol organisation. Don't be afraid. You don't

- have to learn all FBoxes during this workshop
- have to be familiar with application programming
- must be a super programmer

If you just learn the mechanism and philosophy you'll understand the advantage SI can have with DDC Suite

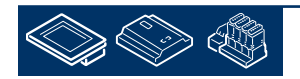

Control Systems and Componer

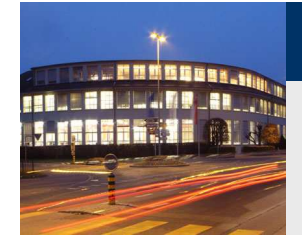

### **DDC Suite 2.0 / ViSi.Plus Template** Syntax and remarks of actions during workshop

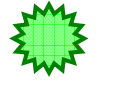

Click with left mouse button at this position

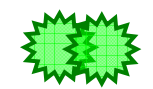

Double-click with left mouse button at this position

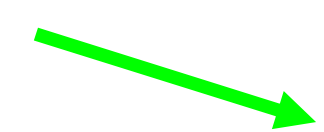

Follow the green arrow to next step

Click with right mouse button at this position

Example

Type in the blue text into the high lighted green text field

Watch this area

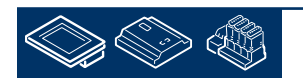

sala-durgess

**Control Systems and Component** 

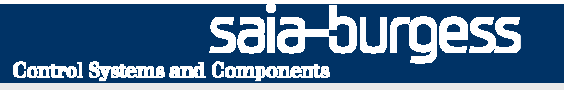

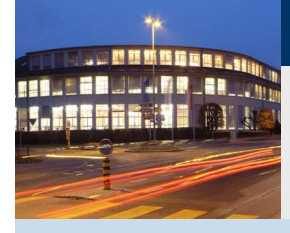

### **Overview**

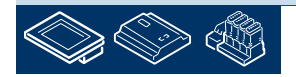

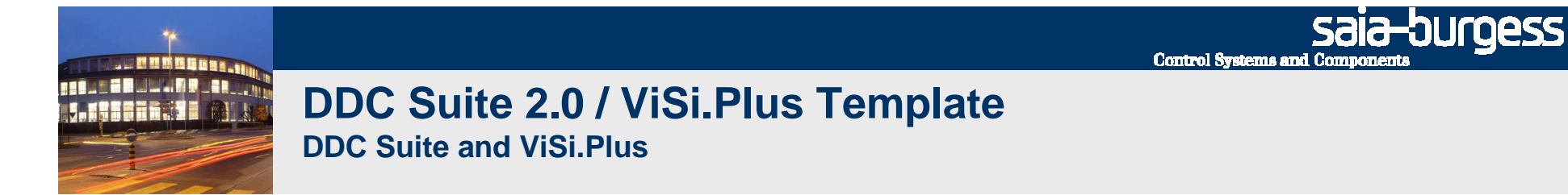

With template version T10 (e.g. VP\_DDC\_Suite\_EN\_T10) a new style in ViSi.Plus (and SWeb) has been introduced. When you restore a template project and start up ViSi.Plus you'll see the new design:

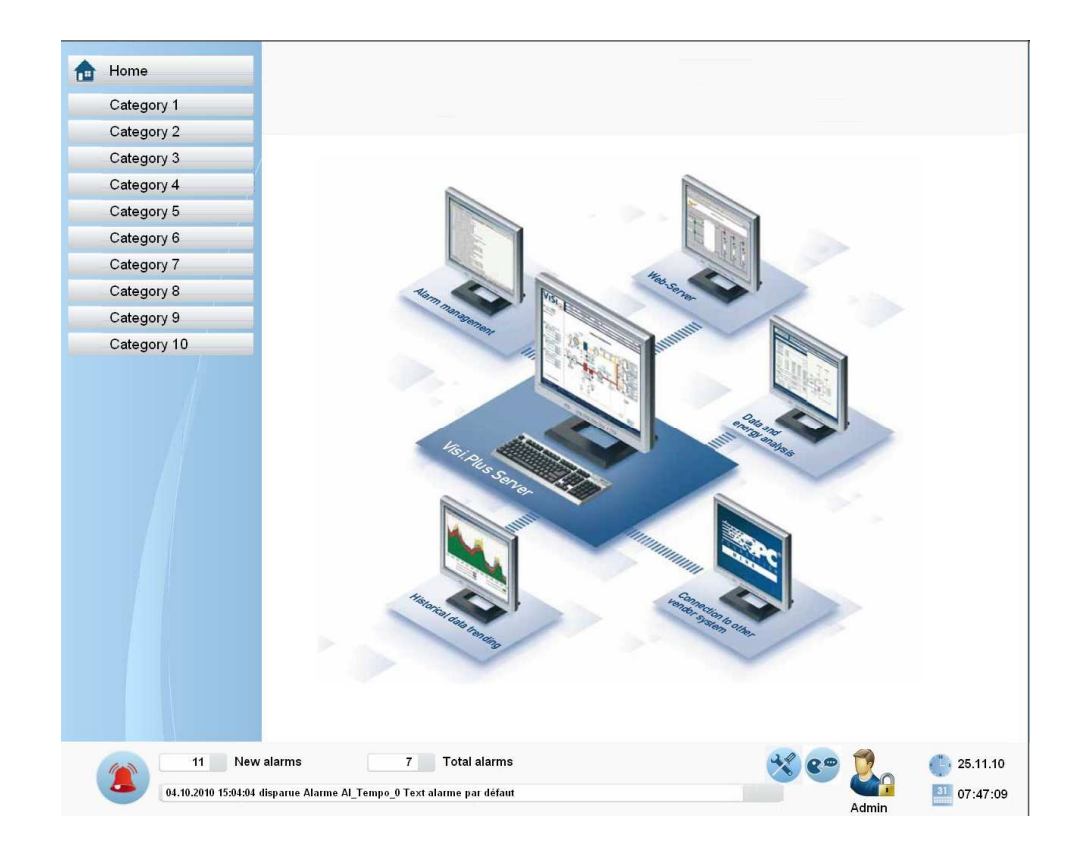

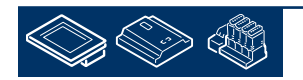

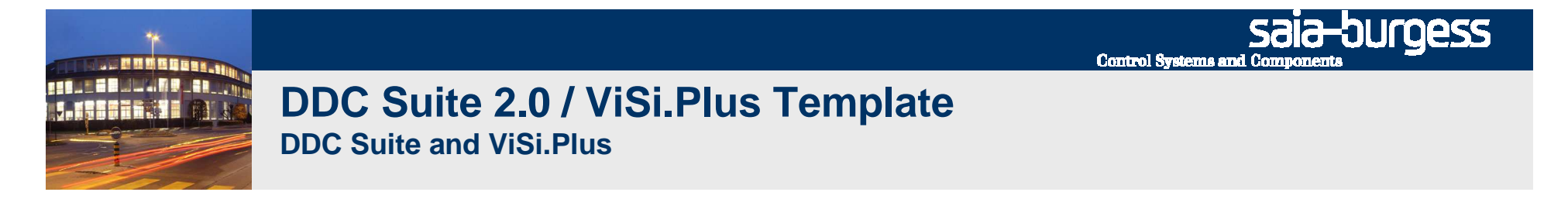

The screen is separated in 4 areas:

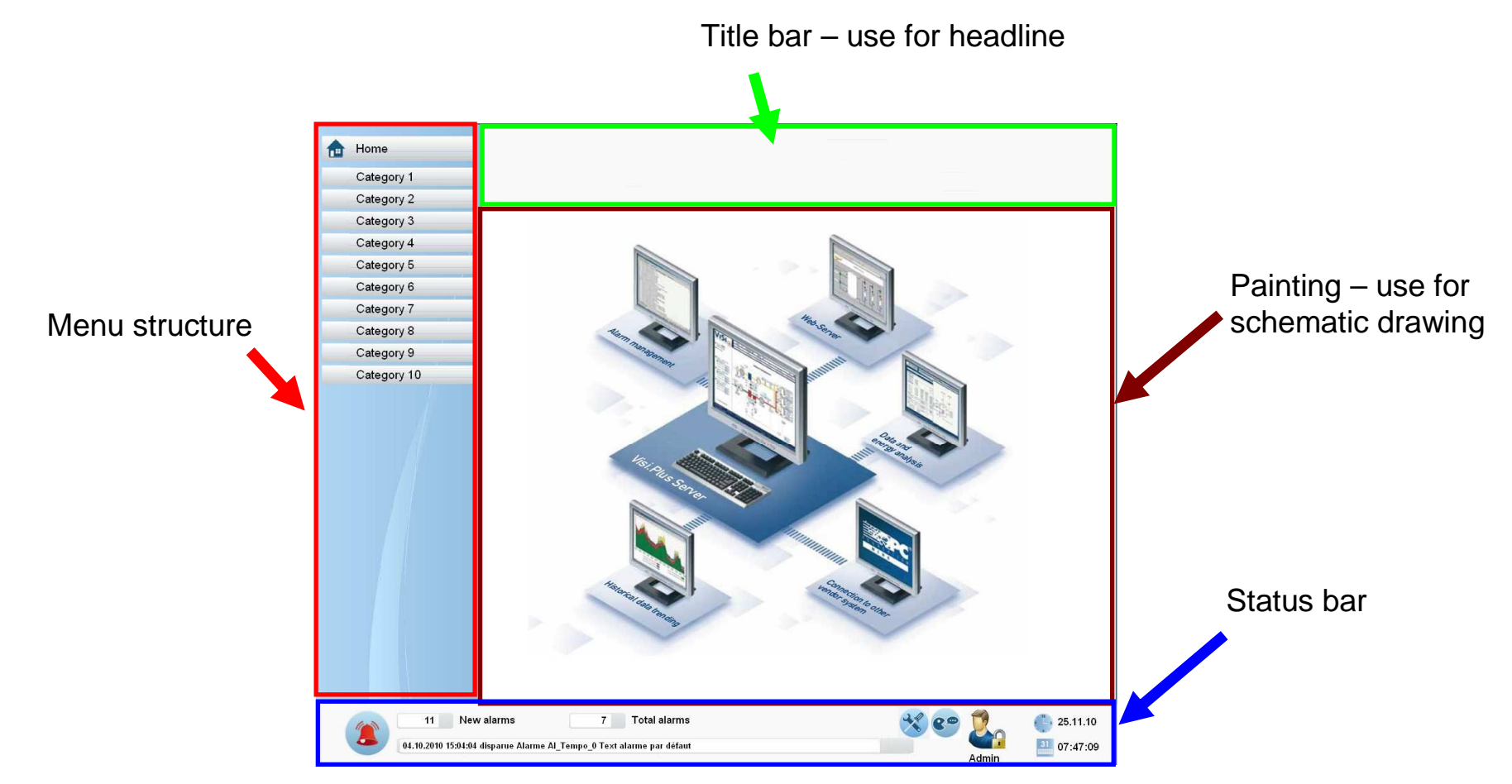

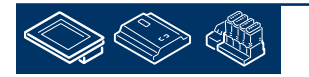

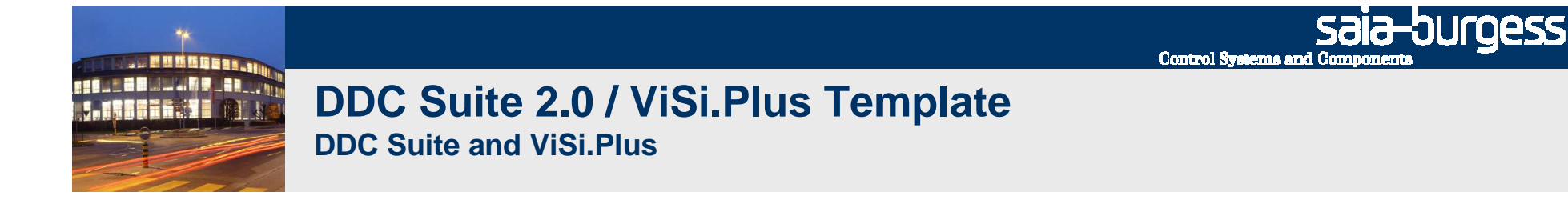

Status bar displays basic information:

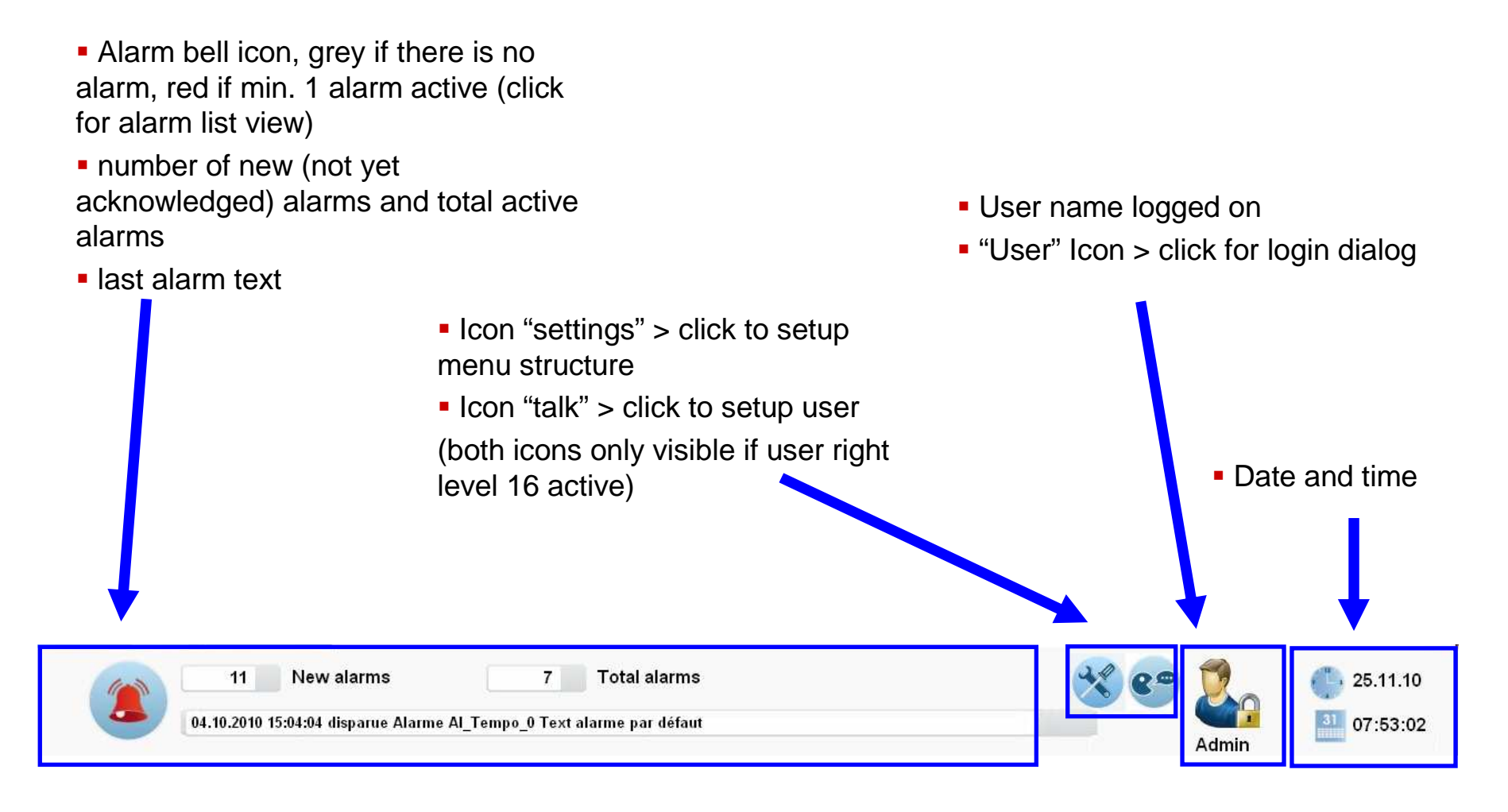

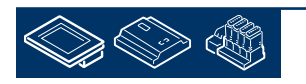

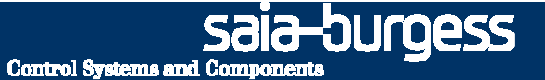

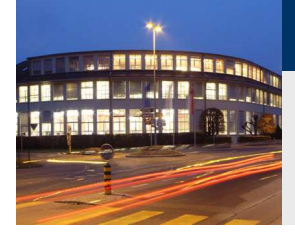

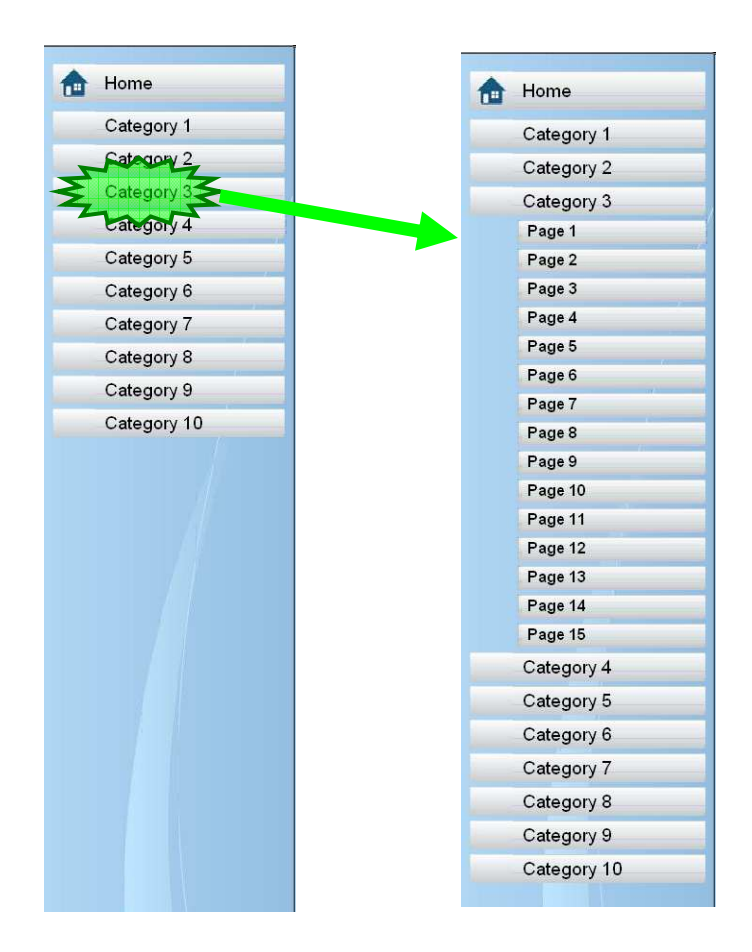

Menu structure supports up to 10 main categories. Clicking on category opens page menu. Each category support up to 15 pages, so 150 pages are already available.

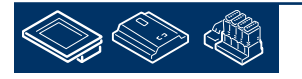

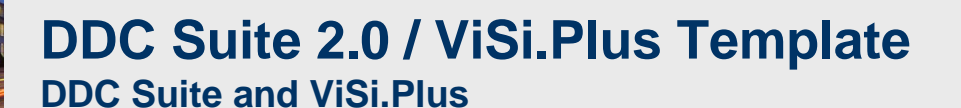

Adapting menu structure can be done in runtime mode by clicking on "settings" icon in status bar

| Admin     Admin     Navigation_Config     Categories | Select number of visible main categories. Changes will<br>update view immediately.<br>Category name and pages of category can be modified<br>by clicking on a category |
|------------------------------------------------------|----------------------------------------------------------------------------------------------------|
| Category 1                                           | Home                                                                                                    |
| Category 2                                           | Categor                                                                                                    |
| Category 3                                           | Categor                                                                                                    |
| Category 4                                           | Categor                                                                                                    |
| Category 5                                           | Category                                                                                                    |
| Category 6                                           | Category                                                                                                    |
| Category 7                                           | Category                                                                                                    |
| Category 8                                           | Category                                                                                                    |
| Category 9                                           | Category                                                                                                    |
| Category 10                                          | Category                                                                                                    |

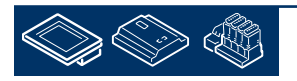

 Sala-DUrgess Control Systems and Components

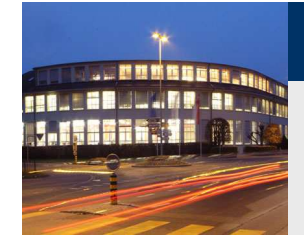

Select number of visible pages of category. Text of category and pages can be modified by clicking on texts.

| Navigation_Config_Katx | An icon indicating the basic meaning (air condition,<br>chillers, electrics ) of category can be defined by<br>clicking on icon in icon bar.<br>View is updated immediately |
|------------------------|----------------------------------------------------------------------------------------------------|
| Page 7<br>Page 8       |                                                                                                    |
| Page 9                 | Home         Navigation_Config_Katx                                                                                                    |
| Page 10                | Sanitary Navigation_Config                                                                                                    |
| Page 11                | Hot water                                                                                                    |
| Page 12                | Boiler                                                                                                    |
| Page 13                | Category 2 Sanitary Sanitary                                                                                                    |
| Page 14                | Categor 2 - Hot water                                                                                                    |
| Page 15                | Boiler                                                                                                    |
|                        |                                                                                                    |

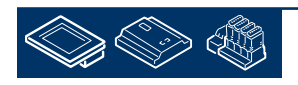

Sala-DUrgess Control Systems and Components

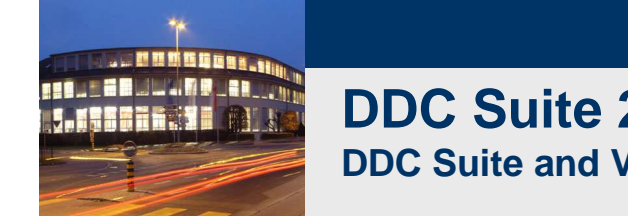

## DDC Suite 2.0 / ViSi.Plus Template

Menu structure can be used in 2 different modes:

Permanent visible

- reduces area for painting
- but navigation is easy, always visible

Pop up menu

- enlarges area for painting
- but navigation always via pop up window

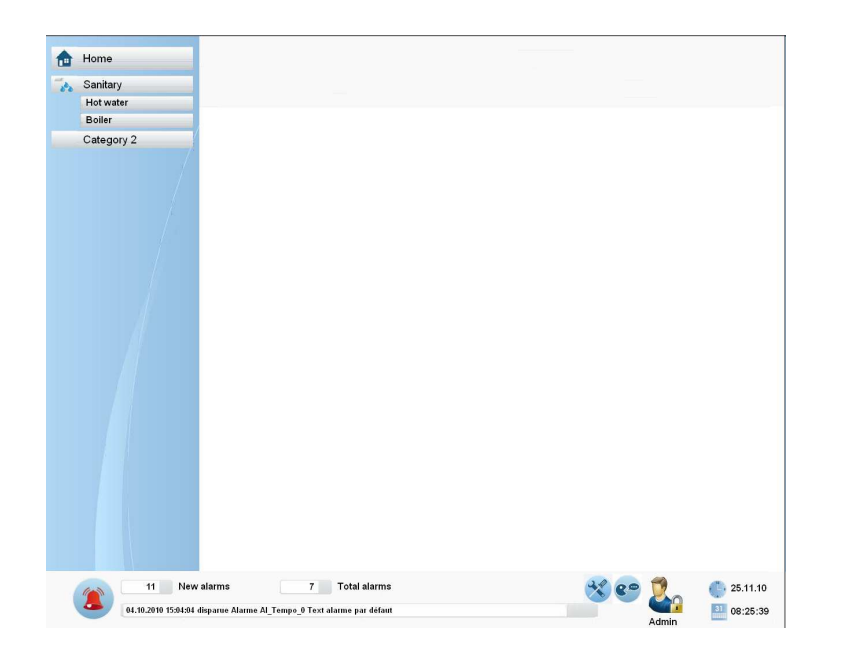

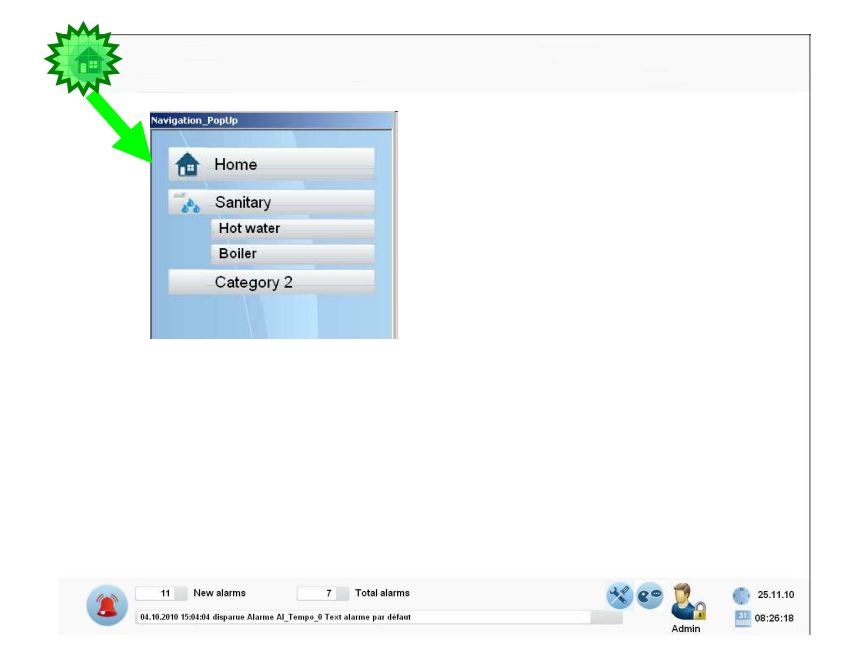

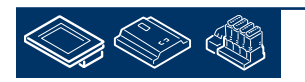

sala-durgess

**Control Systems and Components** 

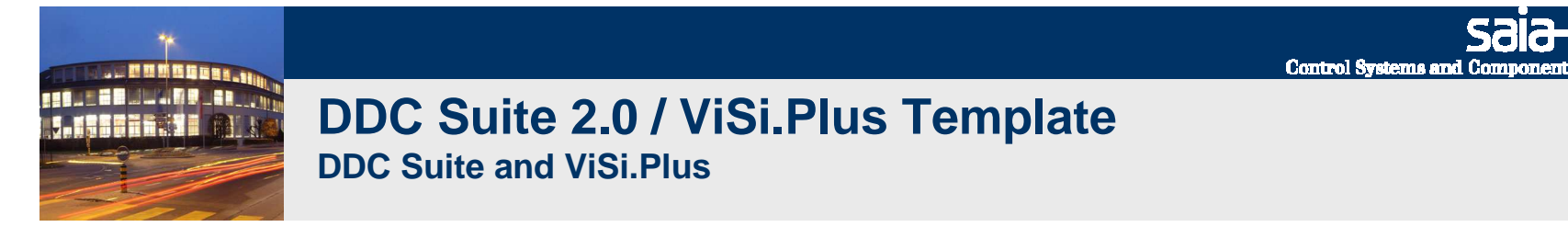

Style can be modified in edit mode. Each page is using a "Master" (= background page). 2 predefined background pages are available:

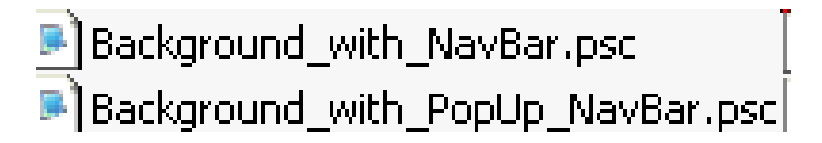

Select in property "Master" the style for the pages (page by page) if you like to have not always a unique menu structure style.

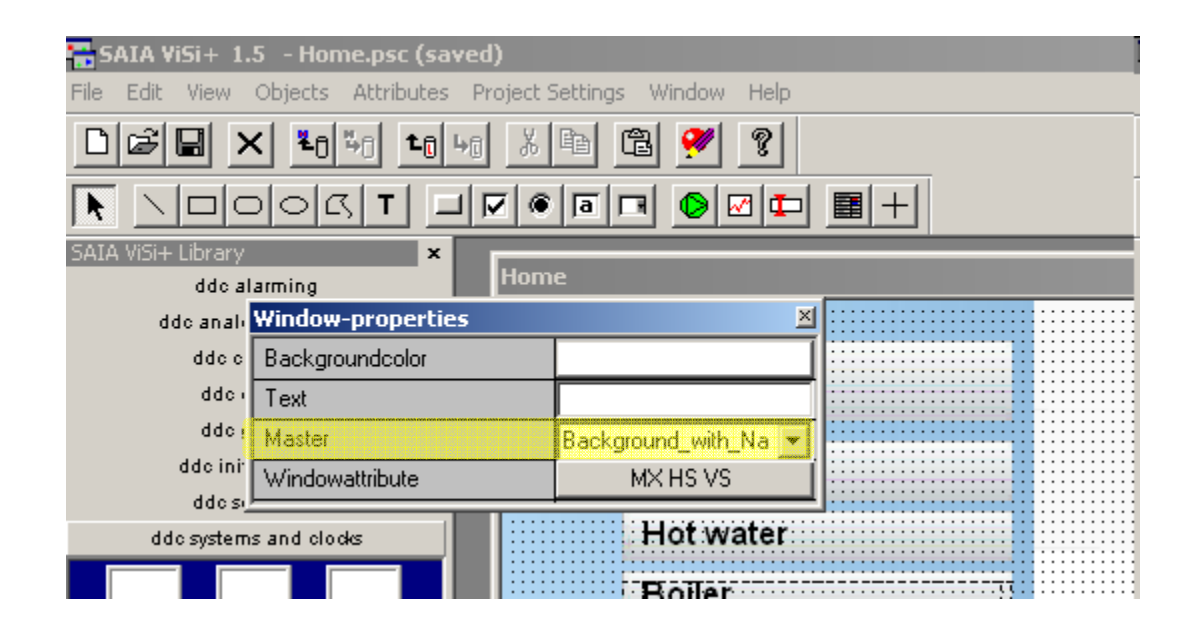

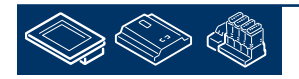

sala-durgess

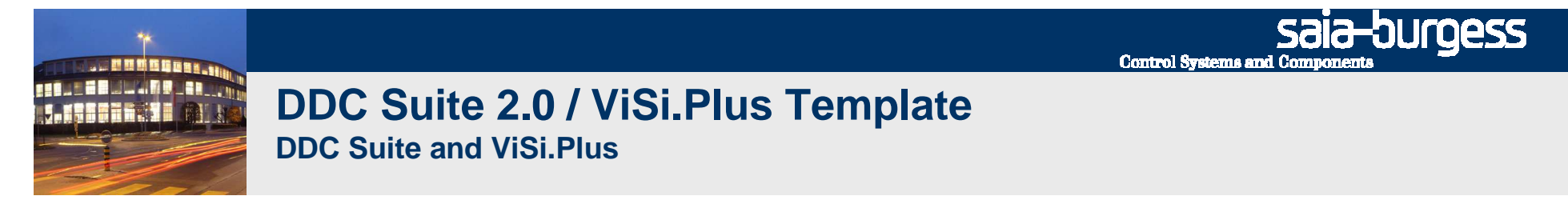

If you like to change all pages from "permanent" to "pop up" menu structure style open file "Background\_with\_PopUp\_NavBar.psc"

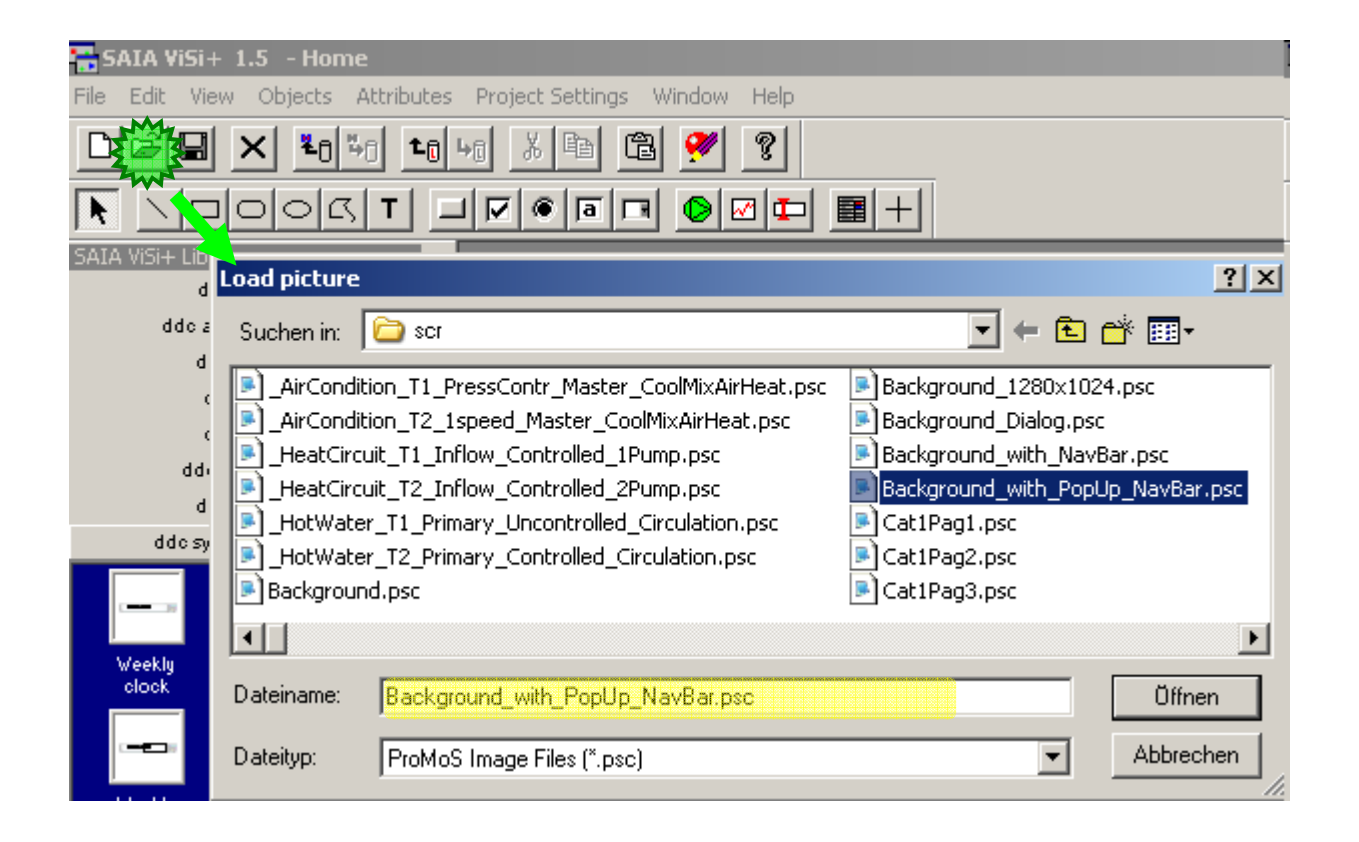

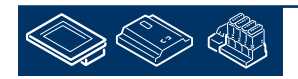

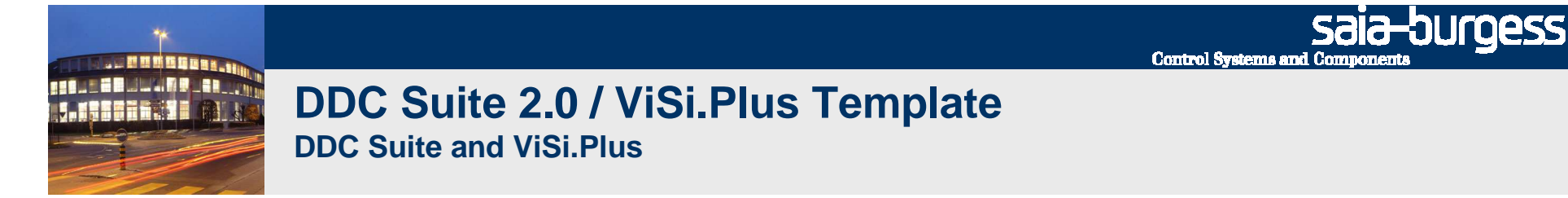

And save file (overwrite) as "Background.psc"

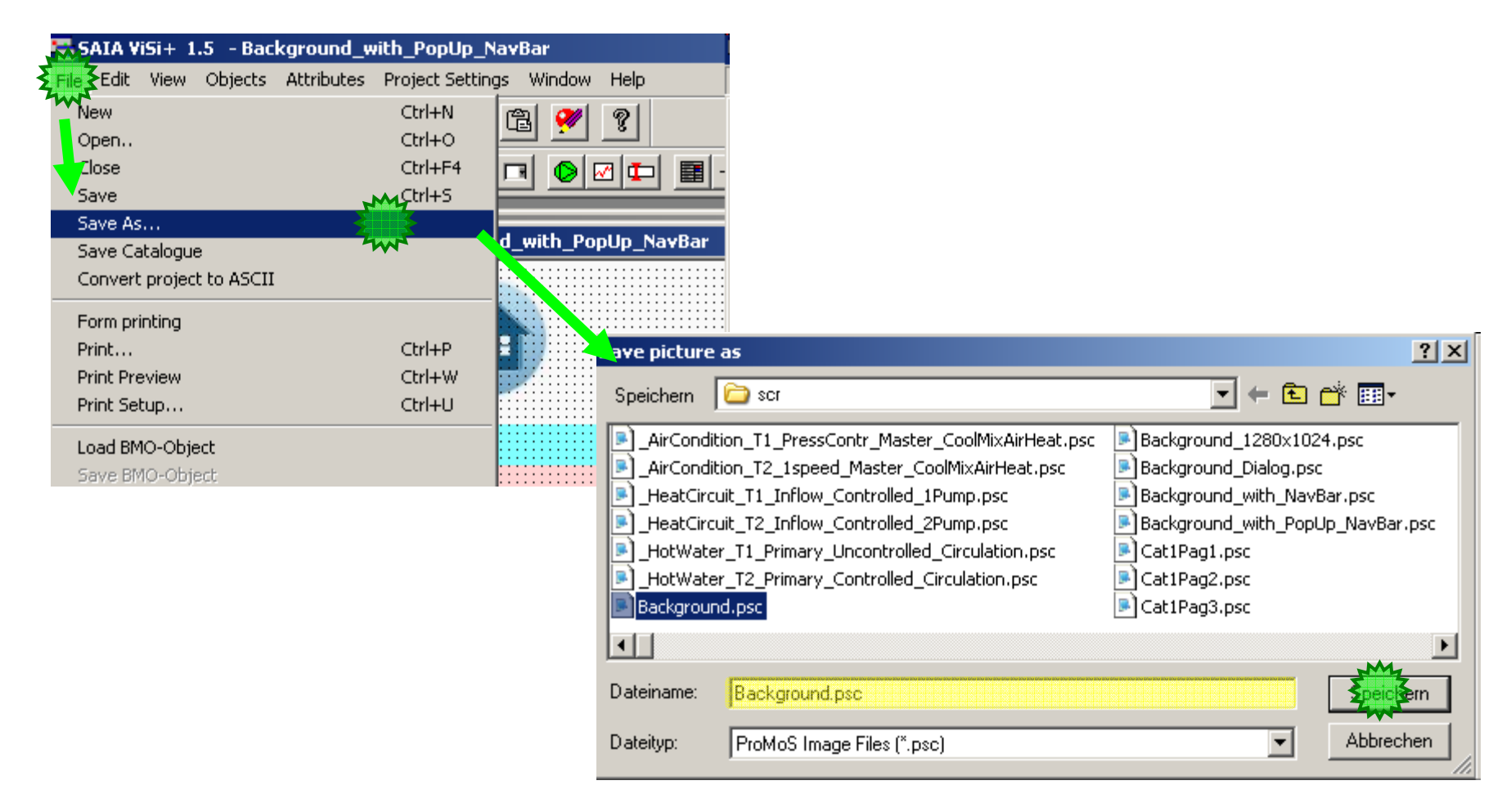

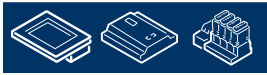

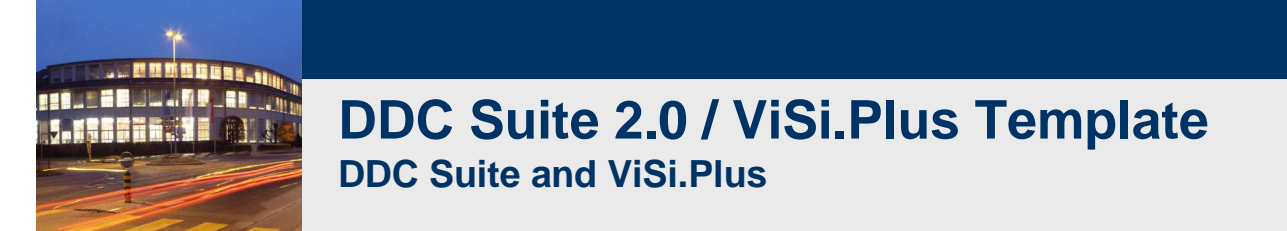

Pages are defined to use "Background.psc" as master, so all pages are updated immediately. Only "Home.psc" (main page) is defined to use "Background\_with\_NavBar.psc" to display menu structure by default, but this can also be modified.

Screen resolution for pages is predefined for 1280x1024 pixel, so if a different resolution is needed just adapt the background pages (e.g. enlarge titel/status bar or/and move status bar up/down)

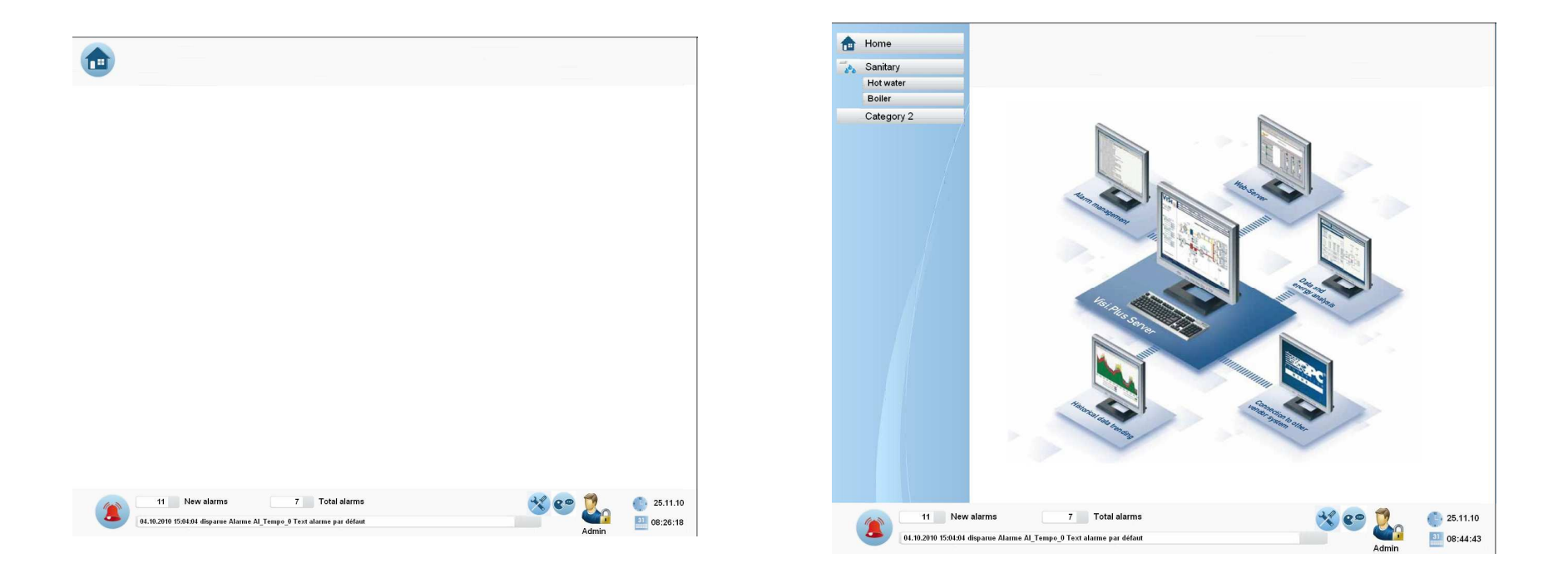

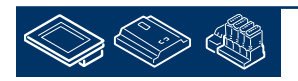

-Durgess

**Control Systems and Component** 

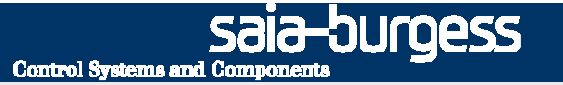

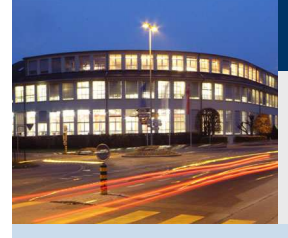

### **FBox related objects**

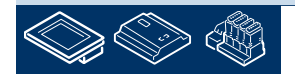

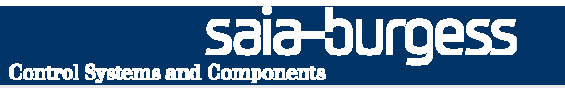

DDC Suite Fboxes offer in ViSi.Plus predefined graphical objects and related adjust/pop up windows. In Edit mode you'll see on left side a catalogue bar. The default view (icons) is not always helpful, just change view by clicking with right mouse button on empty space in catalogue bar an select from context menu "View/Names Only".

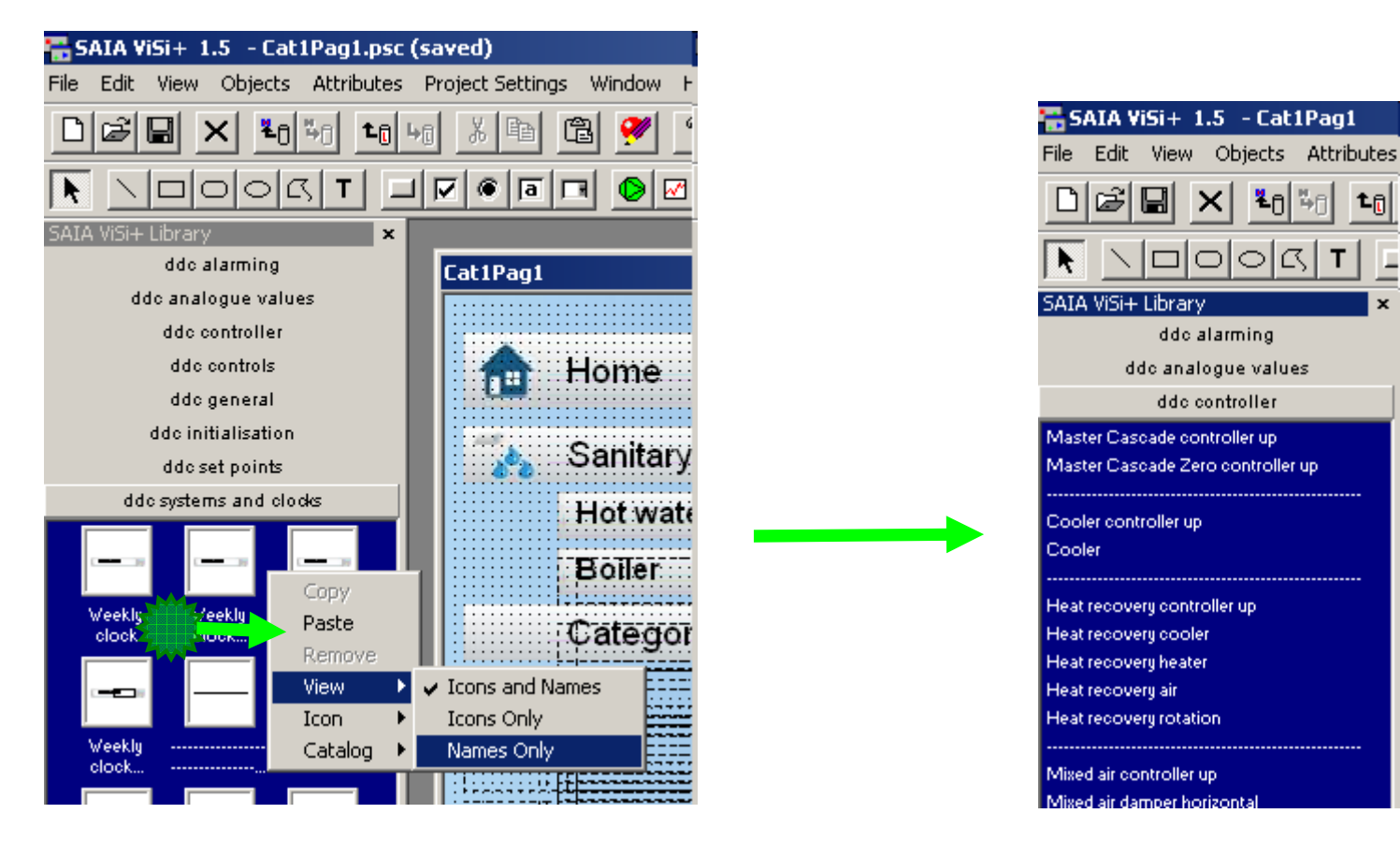

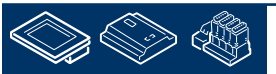

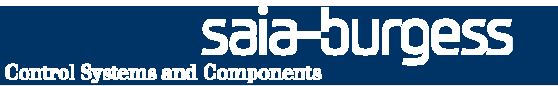

Catalogue bar contains also 8 families (same as FBox selector) and offers for (nearly) each FBox an object with same name of FBox selector. Sometimes you'll find 2 or more entries for a FBox, e.g. "System Heating circuit" and "System Heating circuit set point".

In this case the object with "short" name is the default object, displaying the main information (System On/Off ..), the "extended" ("set point") object is just an adaption and displays in this case the set point – but both objects will show the same adjust window when clicking on it.

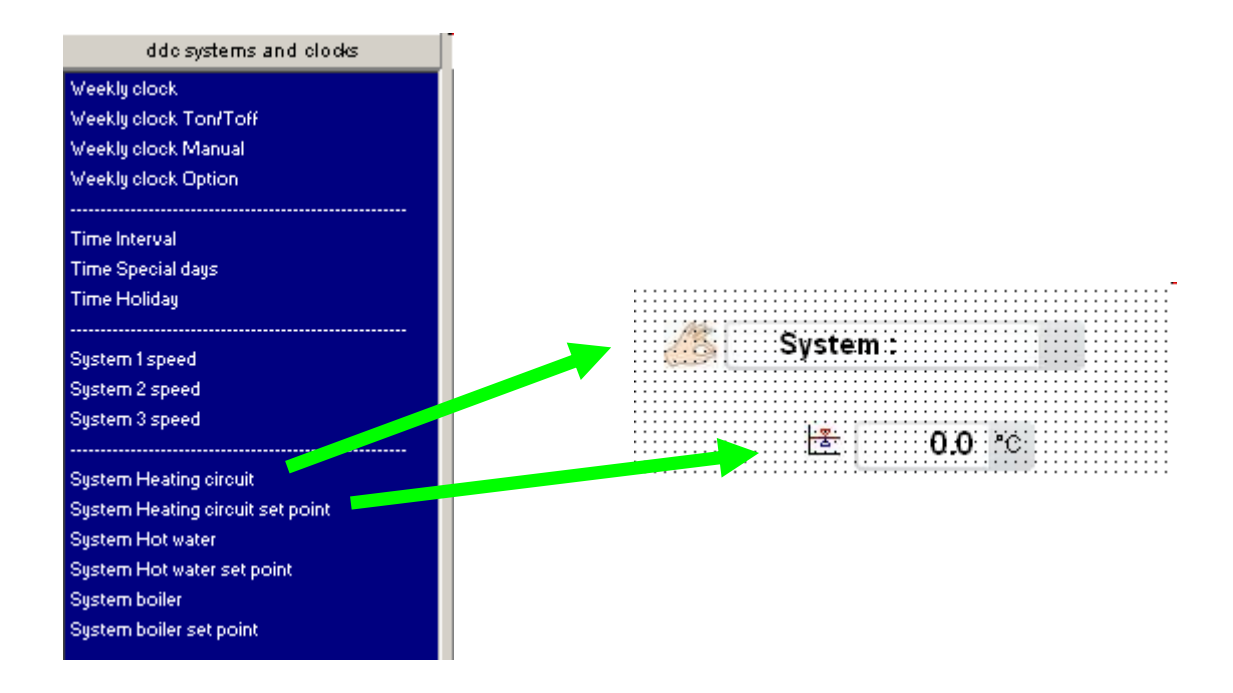

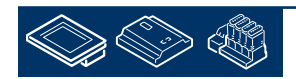

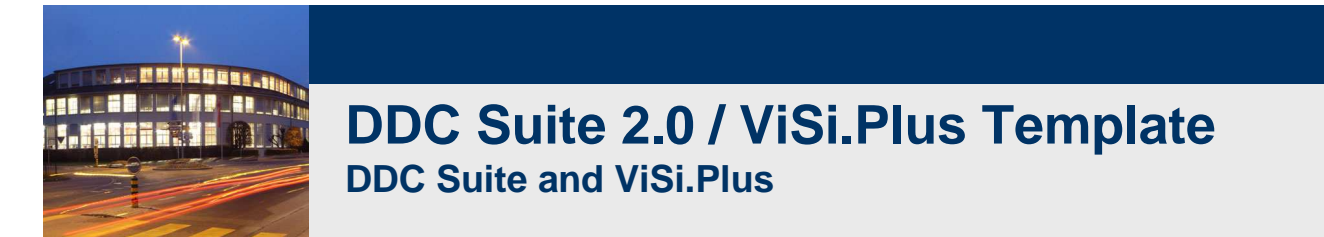

You just have to select the corresponding object for an FBox and initialize it with the related object from ViSi.Plus data base. All adjust windows are predefined, clicking on graphic object will open a pop up.

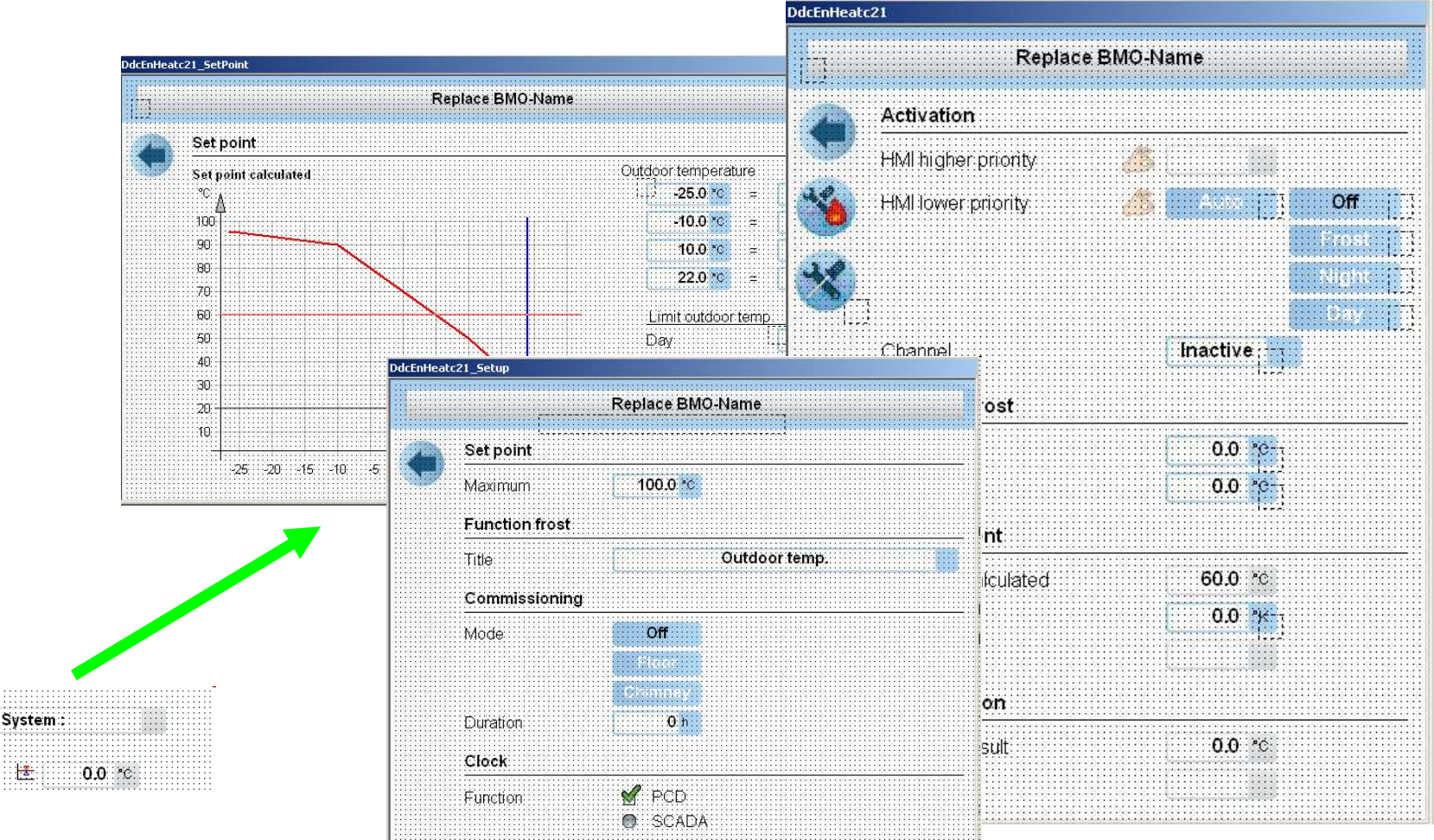

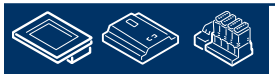

<u>Sala-Jurgess</u>

**Control Systems and Components** 

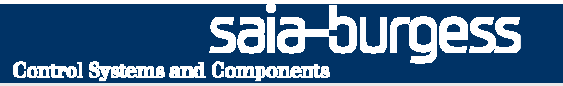

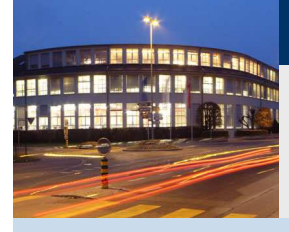

### **System templates**

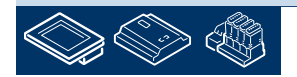

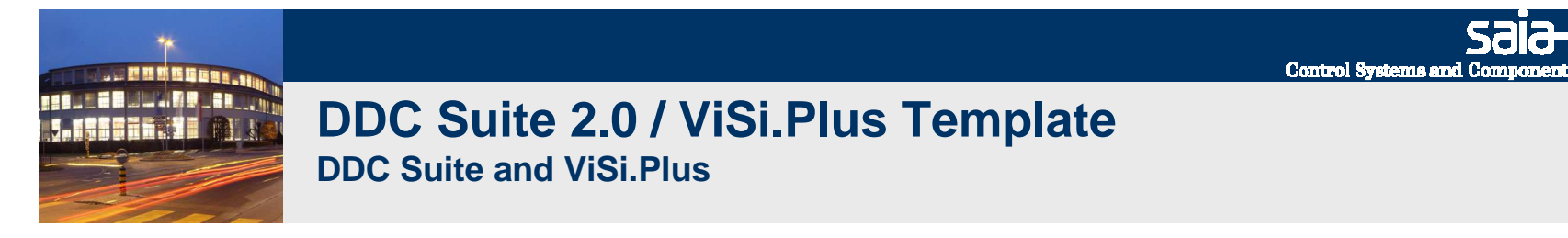

DDC Suite (PG5) templates offers FXP system templates for air condition, hot water and heating circuit. In ViSi.Plus we also offer drawings, fitting to FXP templates.

You can use them by open file. The template files are listed always on top (because they have a "\_" as prefix in file name to force this):

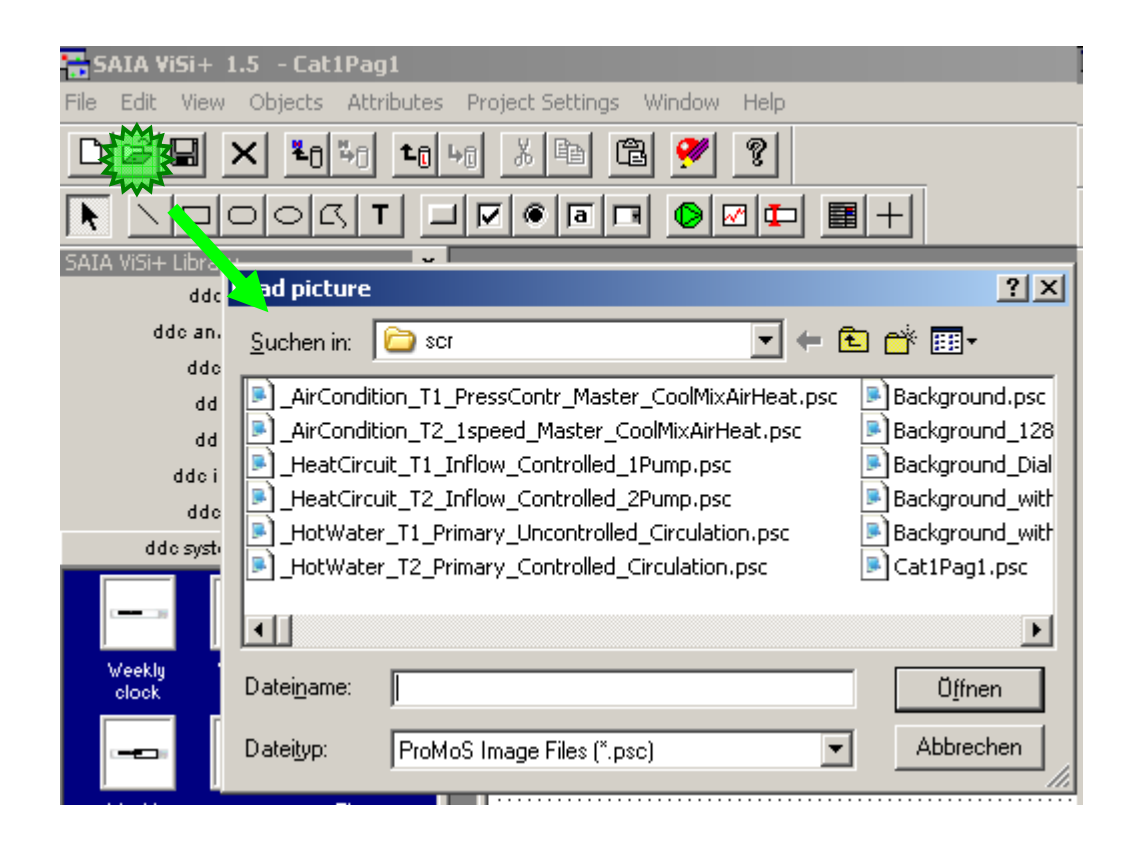

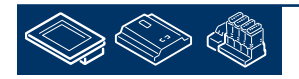

sala-durgess

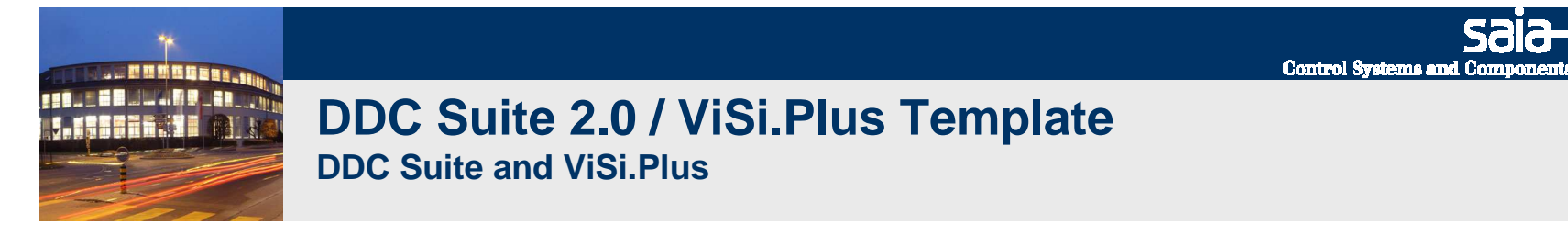

The drawing is designed to support both menu structure styles. To copy the drawing for a page with "Pop up" menu mark red area, for a page with "permanent" menu structure mark blue area.

Copy into clipboard, close page and paste it into target page.

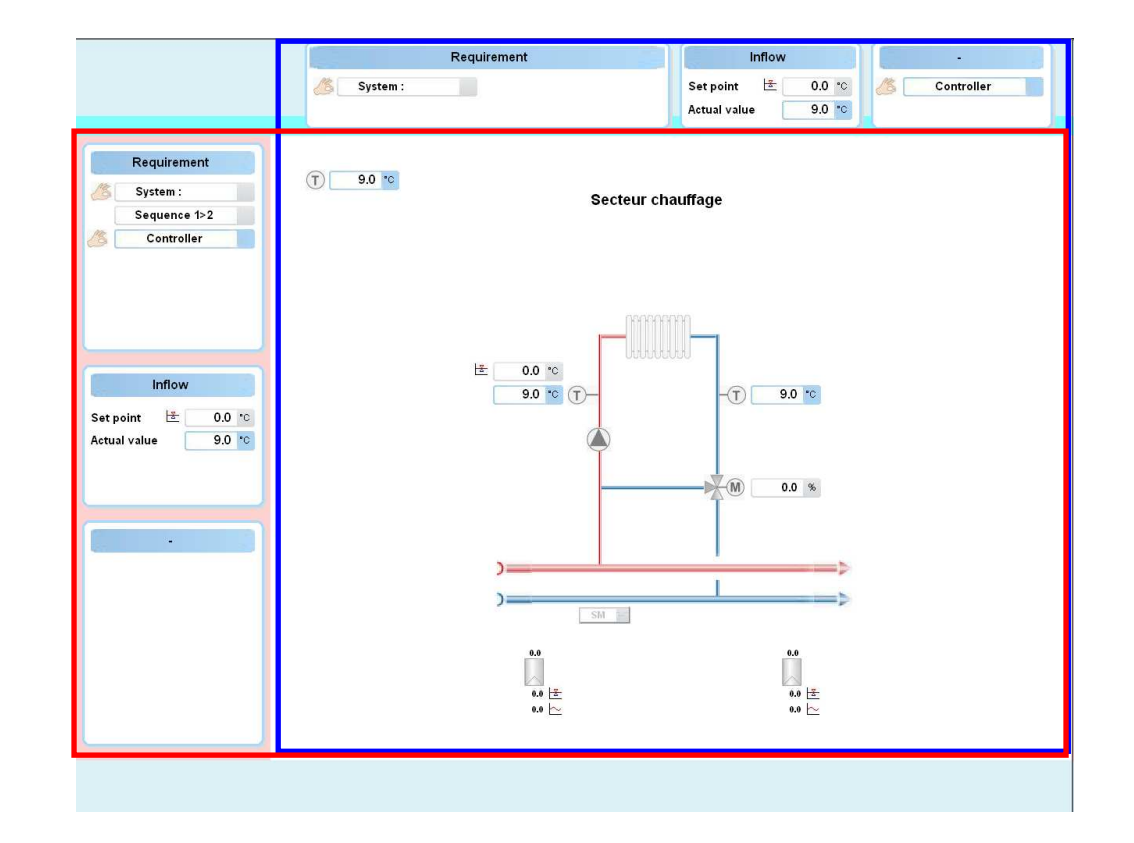

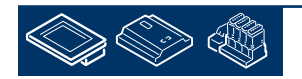

sala-durgess

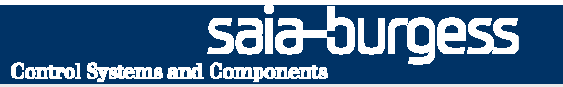

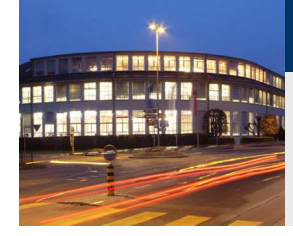

#### Heating circuit T1

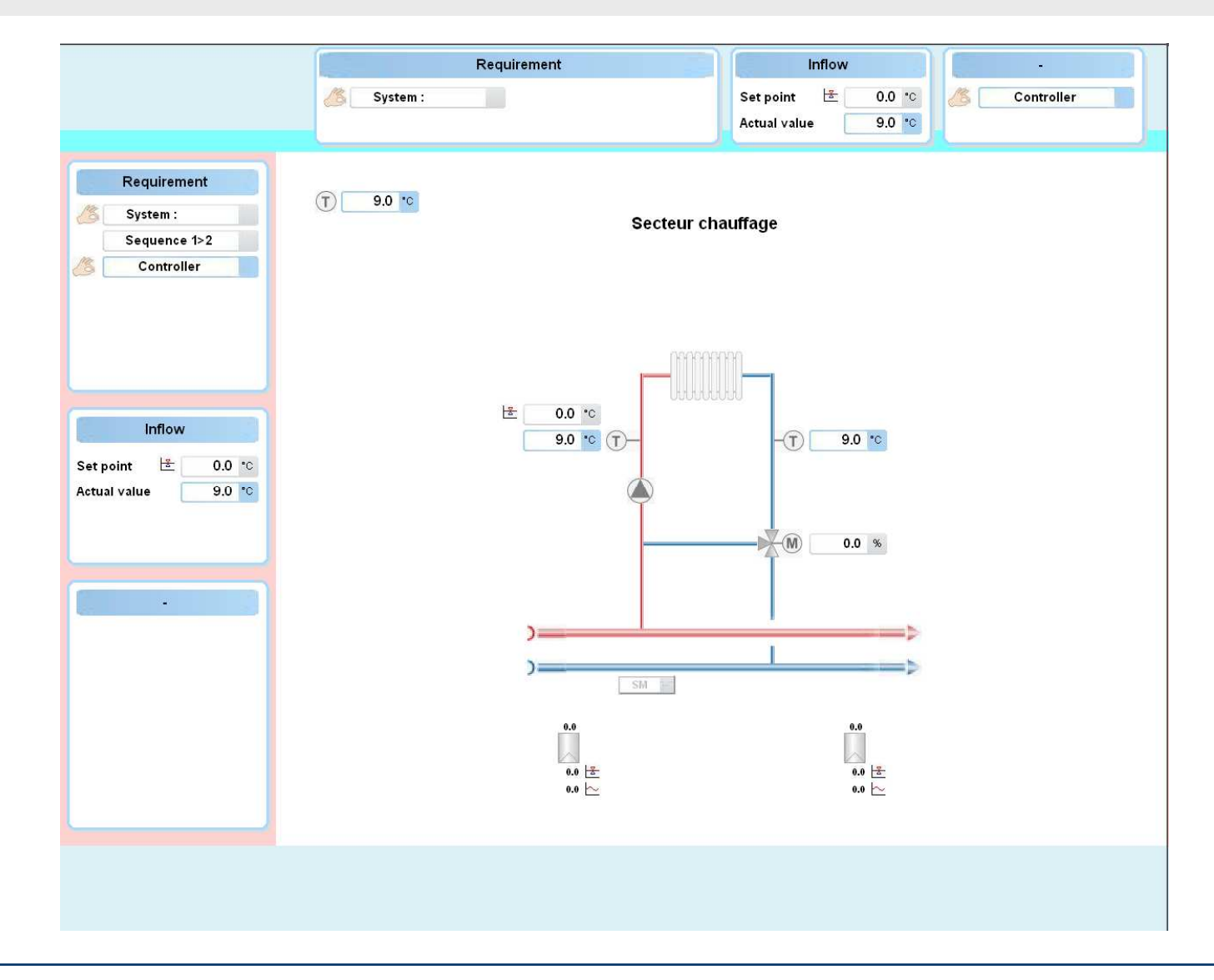

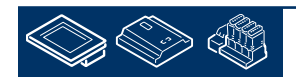

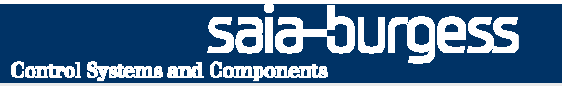

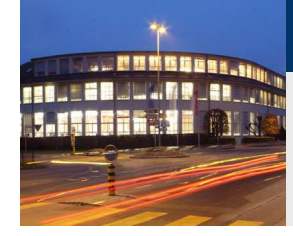

#### Heating circuit T2

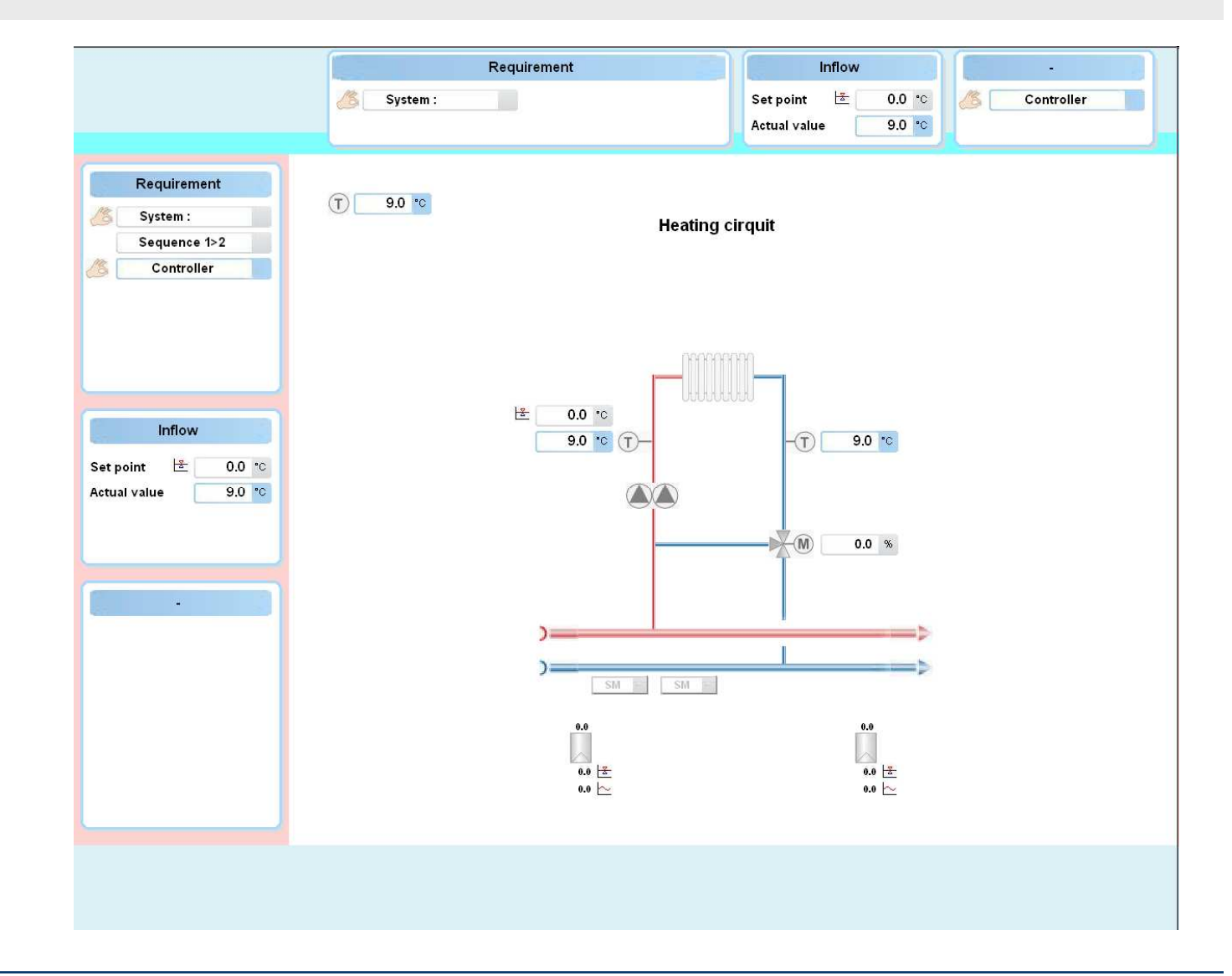

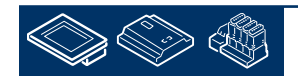

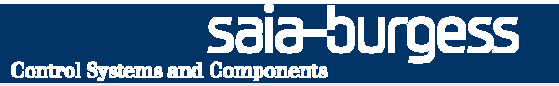

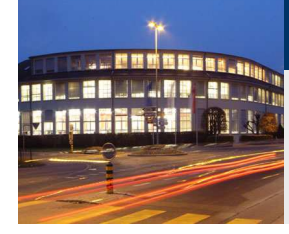

#### Hot water T1

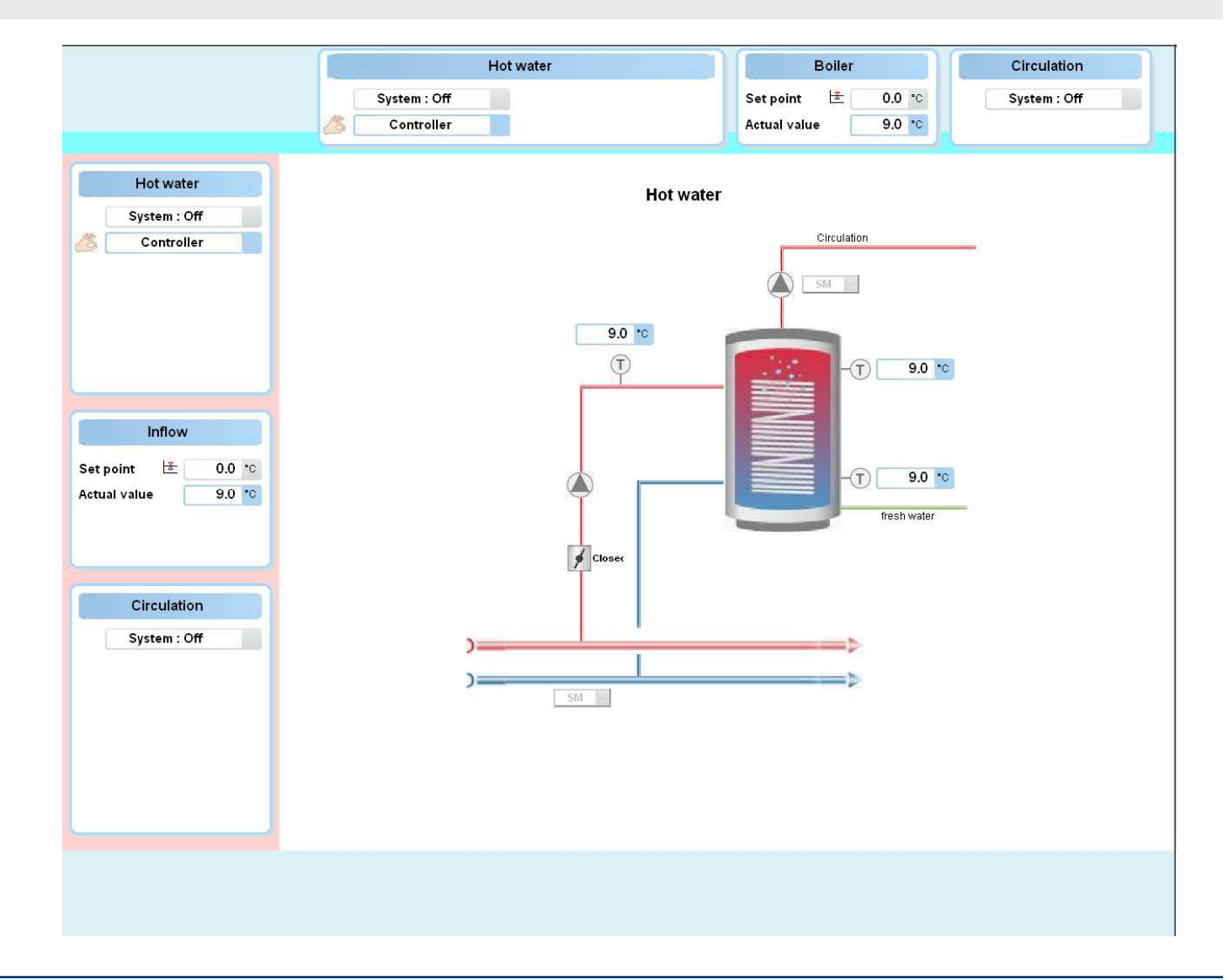

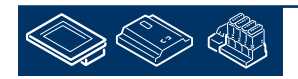

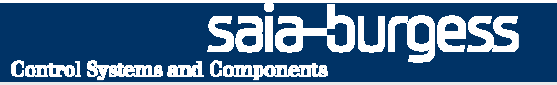

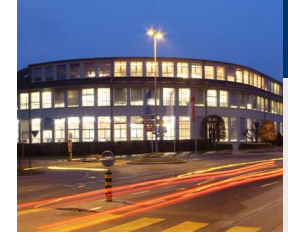

#### Hot water T2

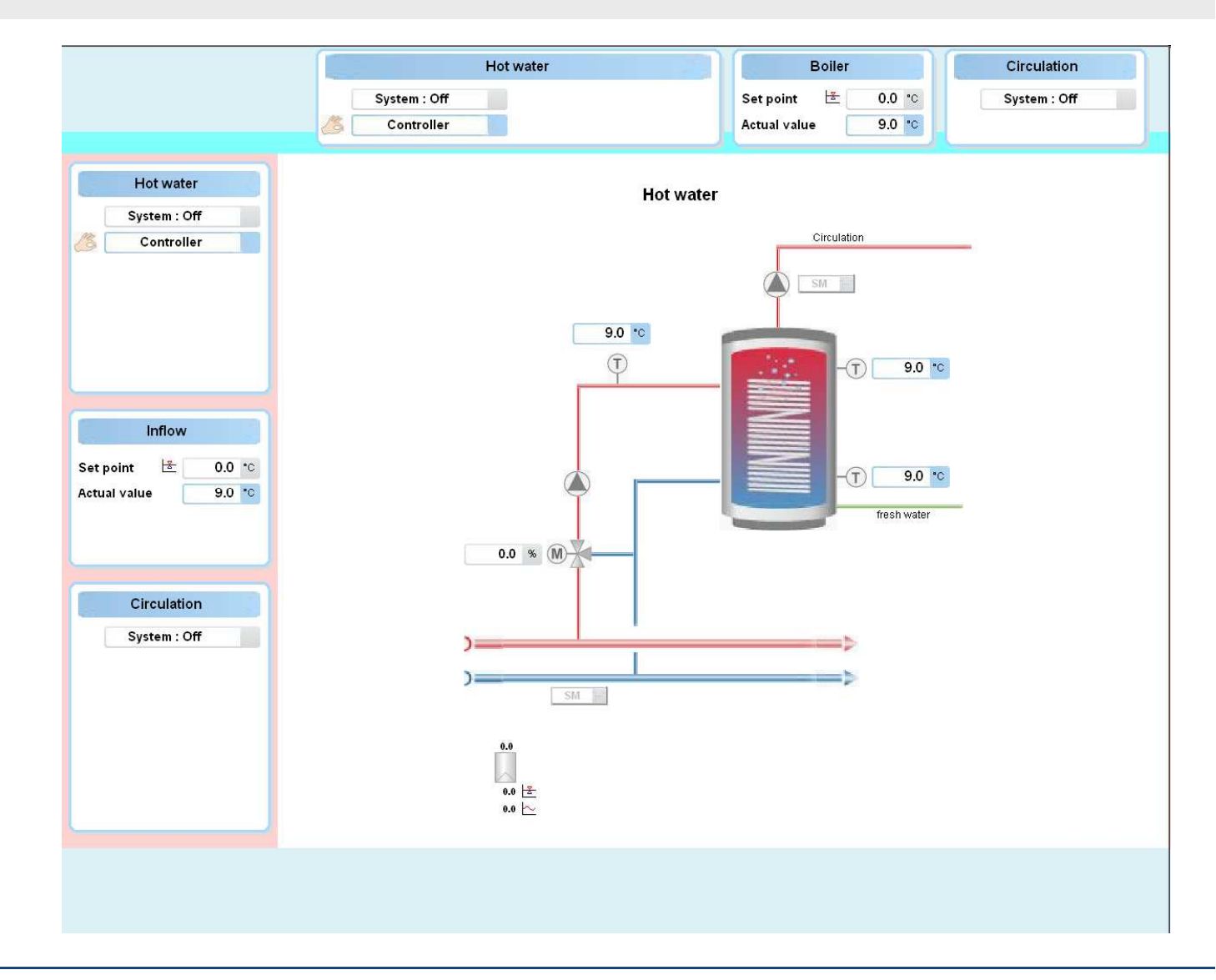

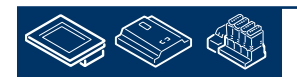

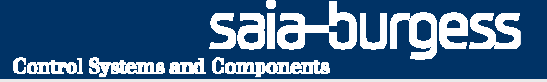

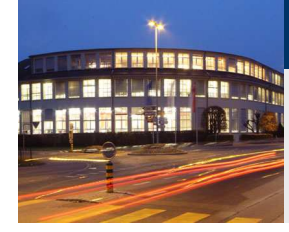

Air condition T1

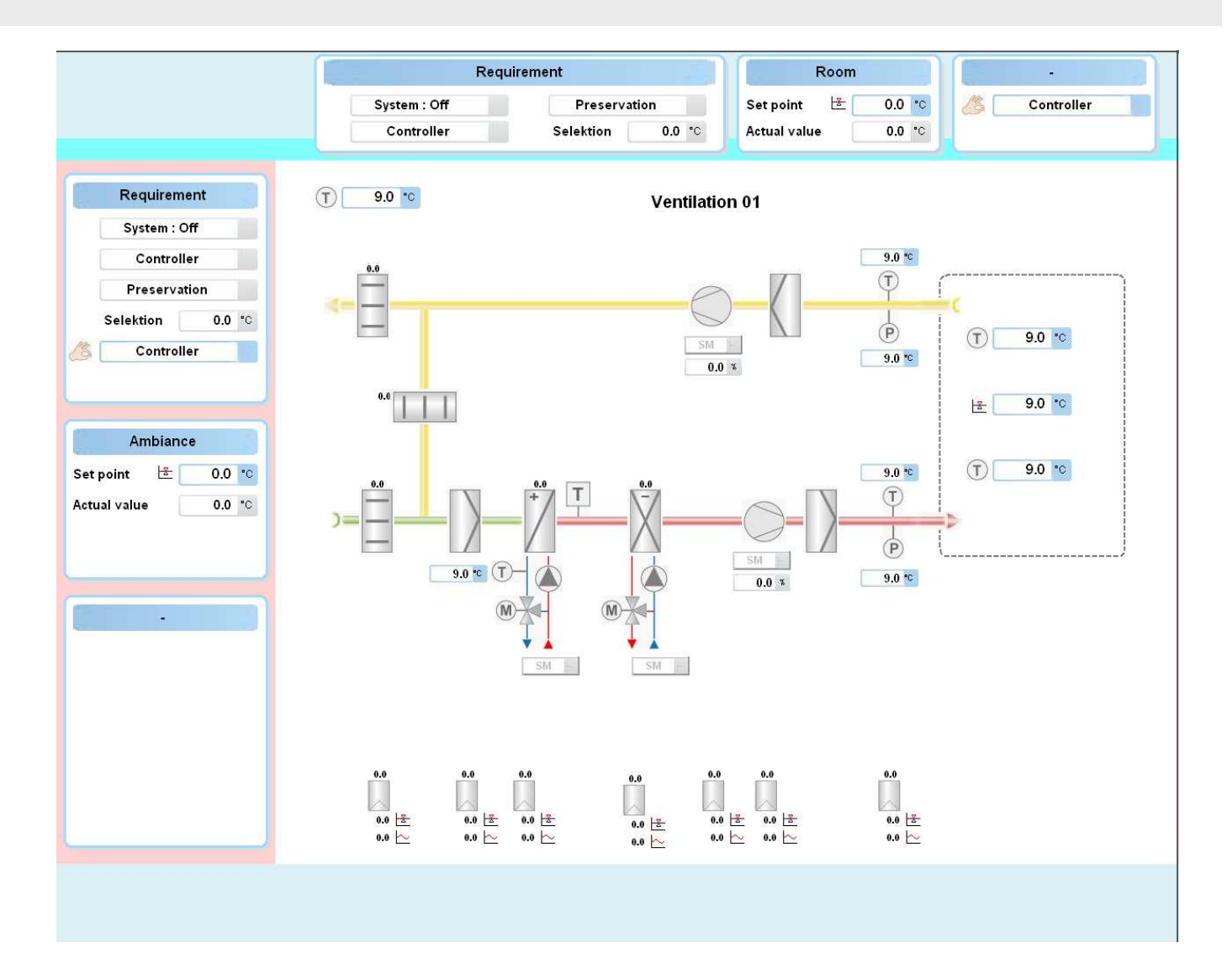

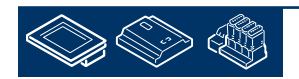

Sala-DUrgess Control Systems and Components

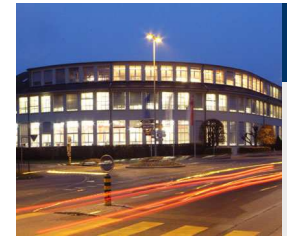

## DDC Suite 2.0 / ViSi.Plus Template DDC Suite and ViSi.Plus

#### Air condition T2

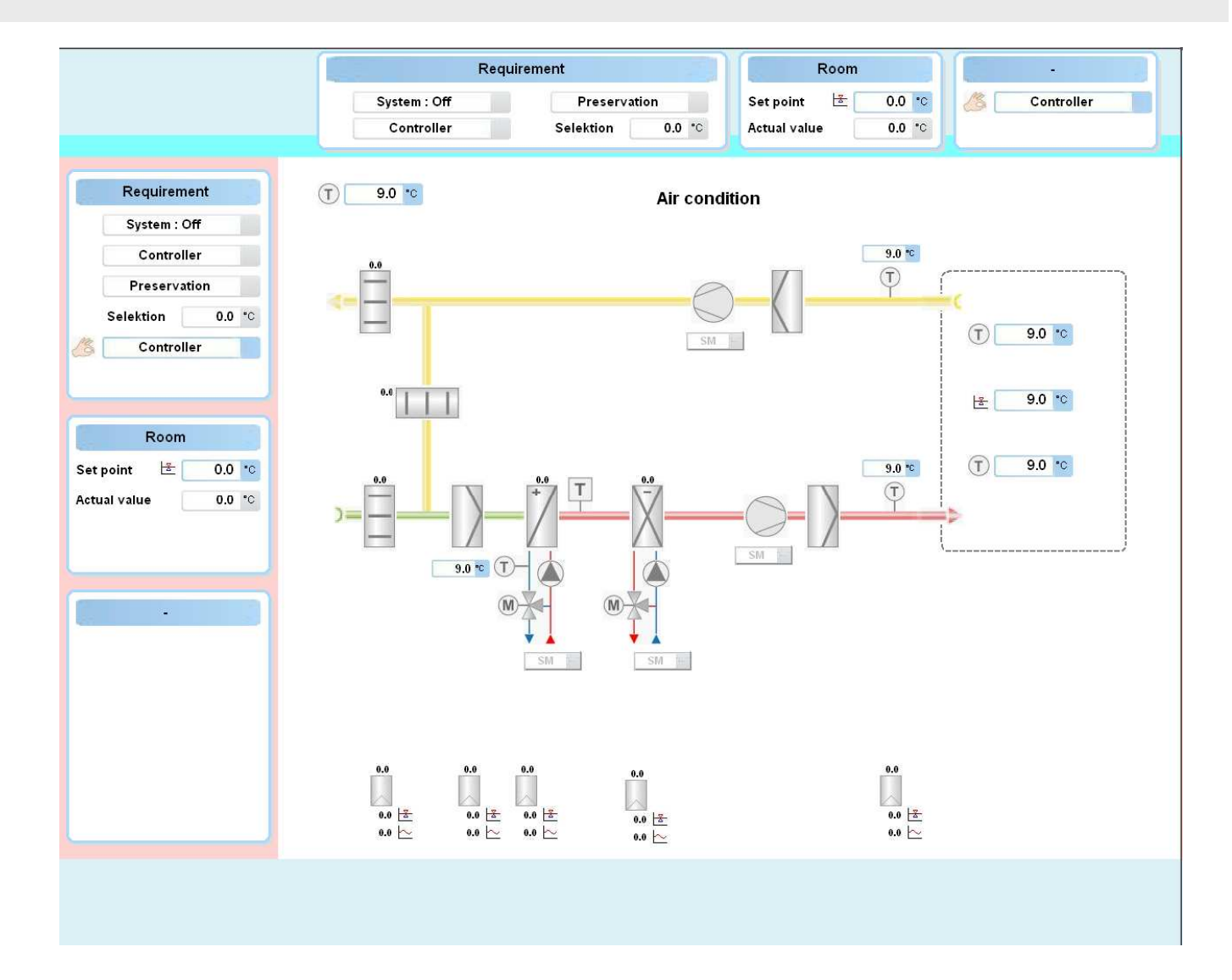

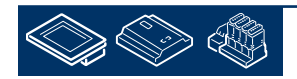